# Οδηγός χρήσης Εγγραφής στο

## www.pil-network.com

#### Πώς να δημιουργήσετε το προφίλ σας

Υπάρχουν δύο τύποι προφίλ στο Δίκτυο Συνεργάτες στη Μάθηση:

| Τύπος Προφίλ      | Πληροφορίες                                                                                                    | Παραδείγματα                                                                                            |
|-------------------|----------------------------------------------------------------------------------------------------|----------------------------------------------------------------------------------------------------|
| Μέλος             | Αυτό το προφίλ συλλέγει<br>πληροφορίες σχετικά με εσάς<br>για να μοιραστείτε τα<br>ενδιαφέροντα σας με άλλα<br>μέλη | <ul> <li>Laura DeCrescenzo</li> <li>Εκπαιδευτικός</li> <li>Σχολείο στην Μεγάλη<br/>Βρετανία</li> </ul>  |
| Οργανισμός/Προφίλ | Αυτό το προφίλ συλλέγει<br>πληροφορίες για το σχολείο<br>σας/οργανισμό που όλα τα<br>μέλη μπορούν να δουν           | <ul> <li>Γυμνάσιο Newburyport</li> <li>Σχολή Hellerup, Δανία</li> <li>Microsoft Ρέντινγκ, MB</li> </ul> |

#### Προφίλ μέλους Πώς να Συνδεθείτε:

Όταν ένας χρήστης μπει στην ιστοσελίδα <u>www.pil-network.com</u> προτείνουμε να δημιουργήσει ένα προφίλ χρήστη, έτσι ώστε να έχει πρόσβαση σε όλο το περιεχόμενο τόσο της χώρας τους όσο και όλων των χώρων και μελών της κοινότητας.

 Οι χρήστες μπορούν να δημιουργήσουν ένα προσωπικό προφίλ κάνοντας κλικ στην επιλογή Είσοδος στην πάνω δεξιά πλευρά.

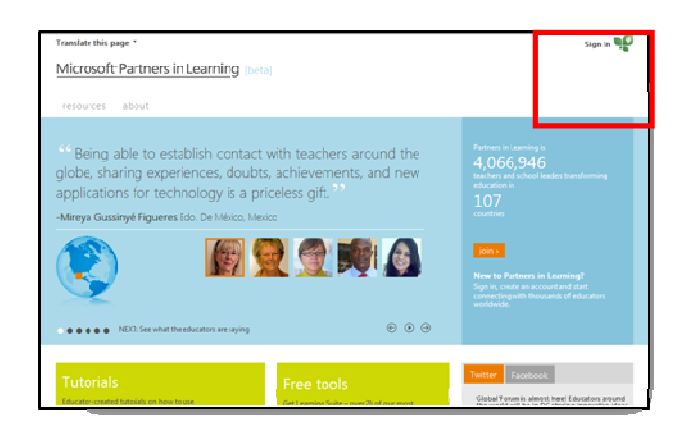

 Έχουμε τώρα τη δυνατότητα στους χρήστες να επιλέξουν τον τρόπο που θα ήθελαν να εγγραφούν στο Δίκτυο PIL. Οι χρήστες μπορούν να επικυρώνουν με την υπογραφή στο Δίκτυο με: Windows Live ID, το Facebook, το Yahoo, το Gmail ή. Είναι σημαντικό να σημειωθεί ότι όταν ένας χρήστης επιλέγει πώς θα υπογράφουν σε (Windows Live ID, το Facebook, το Yahoo, το Gmail ή) του Δικτύου, σας συνιστούμε να χρησιμοποιήσετε αυτά τα διαπιστευτήρια κάθε φορά.

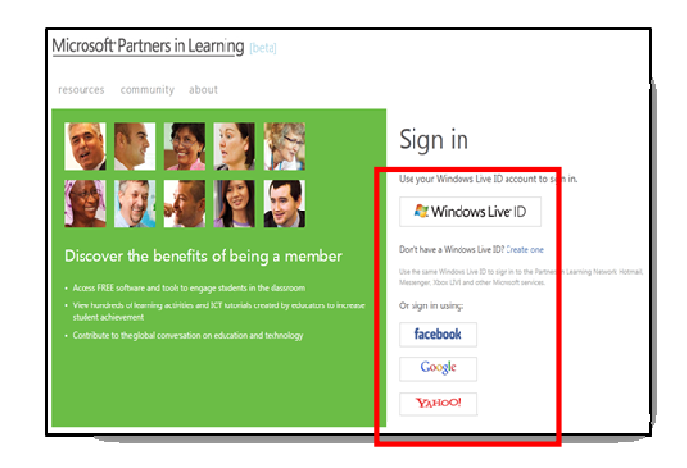

#### Πώς να προσθέσετε τις πληροφορίες για το προφίλ μέλους:

Basic information

| First Name           | Συμπληρώστε το Όνομα                            |  |  |
|----------------------|-------------------------------------------------|--|--|
| Last Name            | Συμπληρώστε το Επίθετο                          |  |  |
| Communication Email  | Συμπληρώστε το email στο οποίο θέλετε να        |  |  |
|                      | λαμβάνετε επικοινωνία                           |  |  |
| Select your role     | Συμπληρώστε τον ρόλο που έχετε ή το επάγγελμα   |  |  |
|                      | σας                                             |  |  |
| Set profile          | Προτείνουμε να αναρτήσετε μια φωτογραφία σας    |  |  |
| 6 6.24               | έτσι ώστε να έχουν οι συνάδελφοί σας μια οπτική |  |  |
| 5-1-0                | αναγνώριση μαζί σας.                            |  |  |
|                      |                                                 |  |  |
| picture 🥒            |                                                 |  |  |
| Country, State, Time | Συμπληρώστε την χώρα, περιοχή, χρονική ζώνη     |  |  |
| Zone                 |                                                 |  |  |
| Native language      | Συμπληρώστε την μητρική σας γλώσσα              |  |  |

- 1. Μόλις ολοκληρώσετε τα πεδία πατήστε **save**, το προφίλ σας θα δημιουργηθεί.
- Πατήστε NO εφόσον δεν θέλετε να προσθέσετε επιπλέον πληροφορίες στο προφίλ σας.

### Οδηγός ανάρτησης της εκπαιδευτικής δραστηριότητας στο Δίκτυο Συνεργάτες στην Μάθηση για τον Διαγωνισμό Πρωτοπόρων Εκπαιδευτικών

Ο καλύτερος τρόπος για να βοηθήσετε άλλους εκπαιδευτικούς είναι να μοιραστείτε την εκπαιδευτική σας δραστηριότητα στην Κοινότητα των Συνεργατών στην Μάθηση.

Πως αναρτώ την δραστηριότητα μου για τον Διαγωνισμό Πρωτοπόρων Εκπαιδευτικών;

**Βήμα 1°:** Μπείτε στην ιστοσελίδα <u>www.pil-network.com</u> (μπορείτε να επιλέξετε ελληνικά από το μενού ή να συνεχίσετε στα αγγλικά).

**Βήμα 2°:** Επιλέξτε την επιλογή Εκπαιδευτικό Υλικό και διαλέξτε την επιλογή Προσθήκη Εκπαιδευτικής Δραστηριότητας.

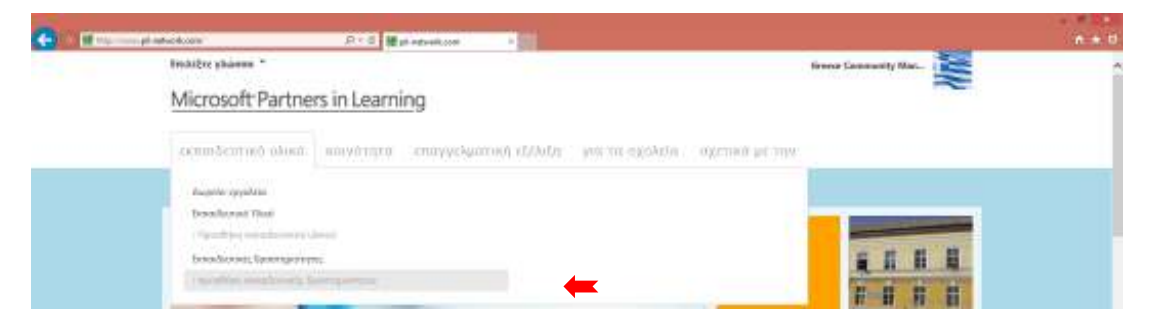

**Βήμα 3°:** Συμπληρώστε το πρώτο κομμάτι της φόρμας – Βασική Πληροφορία.

- Σε αυτό το σημείο, απλά συμπληρώστε την φόρμα.
- ΠΟΛΥ ΣΗΜΑΝΤΙΚΟ επιβεβαιώστε ότι έχετε τσεκάρει την επιλογή:

Με έχουν προσκαλέσει να παρουσιάσει αυτή τη δραστηριότητα μάθησης σε ένα Περιφερειακό φόρουμ.

• Και στην σειρά επιλέξτε θέση Φόρουμ Επιλέγετε Ελλάδα:

| Martin | and the second second sec                                                                                                    | 100            | 0.00 |
|--------|----------------------------------------------------------------------------------------------------|----------------|------|
|        | Deality plane "                                                                                                    | the later in a | 10   |
|        | Microaoft Partners in Learning                                                                                                    |                |      |
|        |                                                                                                    |                |      |
|        | Allow an and the lands of the land                                                                                                    |                |      |
|        | Δημιουργία εκπαιδευτικής δραστηριστητας                                                                                                    |                |      |
|        | Contemporate and the second second                                                                                                    |                |      |
|        | Contrast Constants                                                                                                    |                |      |
|        | Permanente de la Colorada de Colorada de C |                |      |
|        | To typefluxi as gailterin;                                                                                                    |                |      |
|        | North American State                                                                                                    |                |      |
|        | Typetter advector to the                                                                                                    |                |      |
|        |                                                                                                    |                |      |
|        | The state of the state of the s |                |      |
|        |                                                                                                    |                |      |
|        |                                                                                                    |                |      |
|        | The second second                                                                                                    |                |      |
| _      | All and a second second s                                                                                                    |                |      |
|        | 22 Internet and the second                                                                                                    |                |      |
|        | tau tau tau                                                                                                    |                |      |
|        | Tag (Thile)                                                                                                    |                |      |
|        | The stands based                                                                                                    |                |      |
|        | Transfer (Mark)                                                                                                    |                |      |
|        | En State Provident States (17) Proprietation to percent of the States (17)                                                                                                    | the spinot.    |      |
|        | Find the sports in a malagement                                                                                                    |                |      |

**Σημείωση:** Εάν αναρτάτε την δραστηριότητα σας στα Ελληνικά παρακαλούμε συμπληρώστε την φόρμα στα Ελληνικά.

**Βήμα 4° (Προαιρετικό):** Συμπληρώστε το δεύτερο μέρος της φόρμας – Φωτογραφίες και Βίντεο (σημείωση δεν έχετε πρόσβαση εάν δεν συμπληρώσετε τα σημεία με τον αστερίσκο).

 Σε αυτό το σημείο, μπορείτε να αναρτήσετε όλες τις φωτογραφίες και βίντεο θέλετε να μοιραστείτε με άλλους εκπαιδευτικούς, συμπεριλαμβανομένου κάποιου βίντεο όπου εσείς παρουσιάζετε την εκπαιδευτική σας δραστηριότητα. Απλώς ανεβάτε το βίντεο σας στο YouTube και απλά κάντε αντιγραφή και επικόλληση του URL μέσα στην φόρμα και πατήστε «προσθήκη». Μπορείτε να προσθέσετε έως και 15 φωτογραφίες και βίντεο. Αυτό το κομμάτι είναι προαιρετικό και θα λειτουργήσει στην ενίσχυση της συμμετοχής σας.

| andate this page *             |     |   |
|--------------------------------|-----|---|
| Aicrosoft Partners in Learning |     |   |
| resources community about      |     |   |
| reate learning activity        |     |   |
| Basic information              |     |   |
| Pictures and videos            |     |   |
| Add pictures or videos         |     |   |
| O Picture 🗣 Video              |     |   |
| YouTube URL                    | add |   |
|                                |     |   |
| pert -                         |     |   |
|                                |     | _ |
| Supporting Hisources           |     |   |

**Βήμα 5°:** Συμπληρώστε το 3° και τελευταίο μέρος της Φόρμας – Υποστηρικτικό Υλικό (εδώ αναρτήστε την Παρουσίαση της εκπαιδευτικής σας δραστηριότητας).

 Σε αυτό το μέρος, αναρτήστε ότι φακέλους και ιστοσελίδες που συνδέονται με την Εκπαιδευτική σας Δραστηριότητα που άλλοι εκπαιδευτικοί θα βρουν χρήσιμο.
 Σας προτρέπουμε να αναρτήσετε τον τρόπο αξιολόγησης και βαθμολόγησης, συνδέσμους από την δουλειά των μαθητών όπως blogs, εργασίες, ή άλλο υποστηρικτικό υλικό. Επίσης εάν έχετε ήδη ένα προσωπικό Blog ή ιστοσελίδα του σχολείου με πληροφορίες της δραστηριότητας μπορείτε επίσης να το προσθέσετε.

ΣΗΜΑΝΤΙΚΟ: για την συμμετοχή σας στον διαγωνισμό χρειάζεται να αναρτήσετε μόνο την παρουσίαση του διαγωνισμού στο κομμάτι <u>Προσθέστε Υποστηρικτικό</u> <u>Υλικό</u>. Ότι επιπλέον θέλετε να προσθέσετε για υποστηρίξετε την συμμετοχή σας είναι προαιρετικό. Την παρουσίαση της δραστηριότητας θα την βρείτε <u>εδώ</u>.

| ④ Βασικές πληροφορίες                                       |               |                                                |                                                                                                    |
|-------------------------------------------------------------|---------------|------------------------------------------------|----------------------------------------------------------------------------------------------------|
| 🕀 Εικόνες και βίντεο                                        |               |                                                |                                                                                                    |
| 🕞 Υποστηρικτικό Υλικό                                       |               |                                                |                                                                                                    |
| Τυμβουλή: Προσθέστε μια επικεφολίδει μέτρηση<br>της χρικοπό | ς και παραδεί | Αποιεα εύλοιακών Ικοριία) κοιιχείους αυς Ικοβι | ησιακή δροστηριότητα στο μποτιδο                                                                                    |
| Προσθέσετε υλικό αξιολόγησης                                | OAppeo        | $\bigcirc$ Xovdeon at two stronglike it blog   |                                                                                                    |
| Προσθέστε τα παραδείγματα των<br>εργασιών μαθητή            | O Applio      | $\bigcirc$ Invition of this whomselds in this  | ne palityrnoli, pyymaiag<br>bla garlennwa palen oras<br>pality nas dortana<br>bangyong mayo<br>Molifern<br>Molifern |
| Προσθέστε υποστηρικτικό υλικό                               | C Apycio      | Ο χαλόταη οι μια υποσελίδα ή blog              |                                                                                                    |
| Αναβάστα αρχοία, έγγραφοι ή weblinks για την υπ             | ասպեզմ առ     | åpaarregedriffrag.                             |                                                                                                    |
| Αναρτημένο Υλικό                                            |               |                                                |                                                                                                    |
| Bos panelinios diagonis<br>Forma PowePoint<br>Sare 649 x8   | mos_proto     | oporon daskalon.ppt                            | Additional resource                                                                                                 |

Εάν η παρουσίαση σας είναι πολύ μεγάλη μπορείτε να την χωρίσετε σε μέρη.

#### **Βήμα 6°:** Πάτησε Υποβολή

Τι γίνεται μετά; Η Εκπαιδευτική σου Δραστηριότητα θα μπει σε μια σειρά προς έγκριση για λόγους ασφαλείας και σεβασμού του υλικού ανάρτησης και μέσα σε 48 ώρας θα είναι διαθέσιμη στο δίκτυο. Θα λάβετε επικοινωνία ότι έχει εγκριθεί η συμμετοχή σας στον διαγωνισμό. Μπορείτε πάντα να έχετε πρόσβαση στην Εκπαιδευτική σας Δραστηριότητα απευθείας από την σελίδα του Προφίλ σας / Υποστηρικτικού Υλικού.

- Και Μετά;
  - Μπορείτε να κάνετε «Like» στην Εκπαιδευτική σας Δραστηριότητα και να προτρέψετε και άλλους συναδέλφους να κάνουν το ίδιο στέλνοντας τους την διαδικτυακή σύνδεση της σελίδας σας (Link). Θα πρέπει να είναι μέλη του Δικτύου για να κάνουν Like στην Εκπαιδευτική σας Δραστηριότητα. Η Εκπαιδευτική Δραστηριότητα με τα περισσότερα Likes θα βραβευτεί με το βραβείο Educators Award, θα παρουσιαστεί στο Φόρουμ Πρωτοπόρου Εκπαίδευσης και θα κερδίσει πλούσια Βραβεία από την Microsoft.

**Ερωτήσεις :** Εάν έχετε θέματα στην ανάρτηση της Εκπαιδευτικής σας Δραστηριότητας, μπορείτε να επικοινωνήσετε μαζί μας στο <u>Mathisi@microsoft.com</u> Και κάποιος θα σας βοηθήσει.